## 【日本郵便】ゆうプリRから送り状を発行する方法

## ゆうパックプリントRから送り状を発行する方法

| 1 ゆうプリRを起動します。                                        |
|-------------------------------------------------------|
| ファイル(F) 編集(E) 表示(V) ヘルプ(H)                            |
| <b>ゆうプリ</b> ア <u>ユーザー専用ページ</u>                        |
| 会員番号 R0069904                                         |
| ユーザー GoQ System                                       |
| 第送管理 2 100 147                                        |
|                                                       |
| ● 21ルタ酸定                                              |
| web集商     Web集商     バックアップ     ブータ     ジリストア     ジリオア |
|                                                       |

【1】ゆうパックプリントRを起動して下さい。 【2】[発送管理]をクリックします。

| ファイル(F) 編集(E) 表示(V) ツール(T) |                                                            |   |
|----------------------------|------------------------------------------------------------|---|
| 発送予定テーター覧                  |                                                            |   |
| 会員ID:R0059904              |                                                            | _ |
| ユーザー: GoD System           |                                                            |   |
| 送9状                        | データ編集・ファイル入出力                                              |   |
| • •                        |                                                            |   |
| <b>秋索条件</b>                |                                                            |   |
| 逆り状種別                      | ● 発送予定日 ● ▼ ~ ▼ ユーザー GoQ System                            | • |
| 顧客種別 📄 お願け先 📄 ご依頼主 📄 集荷先   | データ区分 指定なし 🔹                                               |   |
| TEL 8                      | お客様開管理番号                                                   |   |
| 顧客名                        | 商品名                                                        |   |
| - 田詳細条件                    |                                                            | - |
| 」すべて選択する。(A)               | 表示件数:0 凝积件数:                                               | D |
| 選択 発送予定日 郵便種別 元/著/代 お問いる   | い合わせ番号送り状態別 お届け先 郵便書 お届け先 住所 お届け先 住所2 お届け先 住所3 お届け先 名称 お届け | - |
|                            |                                                            |   |
|                            |                                                            |   |
|                            |                                                            |   |

【3】[ファイル取り込み]をクリックします。

| ファイル(F) 補集(E) ま                  | 表示(V) ツール(T)                                       |                        |                        |                    |                   |
|----------------------------------|----------------------------------------------------|------------------------|------------------------|--------------------|-------------------|
| 発送予定データー                         | 覧                                                  |                        |                        |                    |                   |
| 会員ID:R0069904<br>ユーザー:GoQ System | 🥶 データ取込                                            | -                      | No. of Street          |                    | ■<br>同け先グ ■ ■ ■ 本 |
| 通り状                              | <b>データ取込</b><br>会員ID: R0069904<br>ユーザー: GoQ System |                        |                        |                    |                   |
| 検索条件<br>送り状種別                    | 取这フィルタ選択<br>GoQSystem取込                            |                        |                        | •                  | 4                 |
| 顧客種別 回 お届け先 目<br>TEL             |                                                    |                        |                        |                    | 器定なし •            |
| 顧客名                              | 発送予定日                                              | 取込データ値 🔹               |                        | r                  | クリア 検索            |
| ─⊞詳維条件 ────                      | 出荷期限日                                              | 取込データ値・                |                        | <b>7</b>           |                   |
| 一すべて選択する。(A)                     | 到着期限日                                              | 取込データ値 •               |                        | 7                  | 選択件数:0            |
| 煤沢 発送予定日 郵便                      | 那個便種的                                              | 設定に従う ・                | ゆうパック                  | Ŧ                  | S お加け先名称 お加け: *   |
|                                  | 保冷種別                                               | (約定に従う ・)              | 保津なし                   | v                  |                   |
|                                  | 元/着払/代引                                            | ()))) (従う) ・           | 元払い                    | Ψ.                 |                   |
|                                  | 書留/セキュリティ                                          | 180年に従う 🔹              | (tab                   | *                  |                   |
|                                  | 送り状種別                                              | 設定に従う ▼                | [                      | Ŧ                  |                   |
|                                  | 入力元パス C¥User                                       | s¥GoQGystem_83¥Downloa | do¥yupurir20170118.cov | <u>参照</u><br>取込 戻る |                   |

## 【4】取込フィルタ選択から[GoQSystem〇〇〇取込]を選択します。 ゆうパックプリントRの初期設定で[取込]したフィルタ名を選択してして下さい。

| ファイル(F) 編集(E) 表                  | 示(V) ツール(T)                                       |                        |                                 |              |                                                |
|----------------------------------|---------------------------------------------------|------------------------|---------------------------------|--------------|------------------------------------------------|
| 発送予定データー                         | 笔                                                 |                        |                                 |              |                                                |
| 会員ID:R0069904<br>ユーザー:GoQ System | 🖷 データ取込                                           | -                      | No. of Concession, Name         | <b>- - X</b> | ■<br>届け先辺 ■■ ■ ■ ■ ■ ■ ■ ■ ■ ■ ■ ■ ■ ■ ■ ■ ■ ■ |
| 进9状                              | <b>データ取込</b><br>会員ID:R0069904<br>ユーザー: GoQ System |                        |                                 |              | -7-世<br>27(ル<br>19)込み 副7 75(ル<br>出力            |
| 14m.5./4                         | 取込フィルタ選択                                          |                        |                                 |              |                                                |
| 送り状種別                            | GoGSystem取込                                       |                        |                                 | •            | GoQ System •                                   |
| 観客推り 回お届け先 日<br>TEL              | 8                                                 |                        |                                 | -            | 指定なし・                                          |
| 顧客名                              | 発送予定日                                             |                        | 処理中                             |              | クリア 検索                                         |
| 田詳細条件                            | 出荷期録日                                             |                        |                                 |              |                                                |
| 🔄 すべて選択する。(A)                    | 到着期限日                                             |                        |                                 |              | 3 <b>第</b> 1尺/中最短:0                            |
| 道訳 発送予定日 <u>郵便</u> 相             | 郵便種別                                              |                        |                                 |              | は、お届け先 名称 お届け: ^                               |
|                                  | 保冷種別                                              | 設定に従う マ                | 【保治なし                           |              |                                                |
|                                  | 元/増払/代引                                           | 設定に従う ・                | 〒北い -                           |              |                                                |
|                                  | 書留/セキュリティ                                         | (設定に従う ・               | \$U *                           |              |                                                |
|                                  | 送り状種別                                             | 設定に従う ▼                |                                 | w            |                                                |
|                                  | 入力元パス C¥User                                      | sWGoGGysten_80#Downloa | ads¥yupurir20170113.csv<br>JIDA | 6            | 5                                              |

【5】[参照]をクリックしてGoQSystemから書き出した送り状データ(CSV)を選択してください。 <u>> 送り状データ書き出し方法はこちら</u>

【6】[取込]をクリックして下さい。処理中と表示され取込が開始されます。

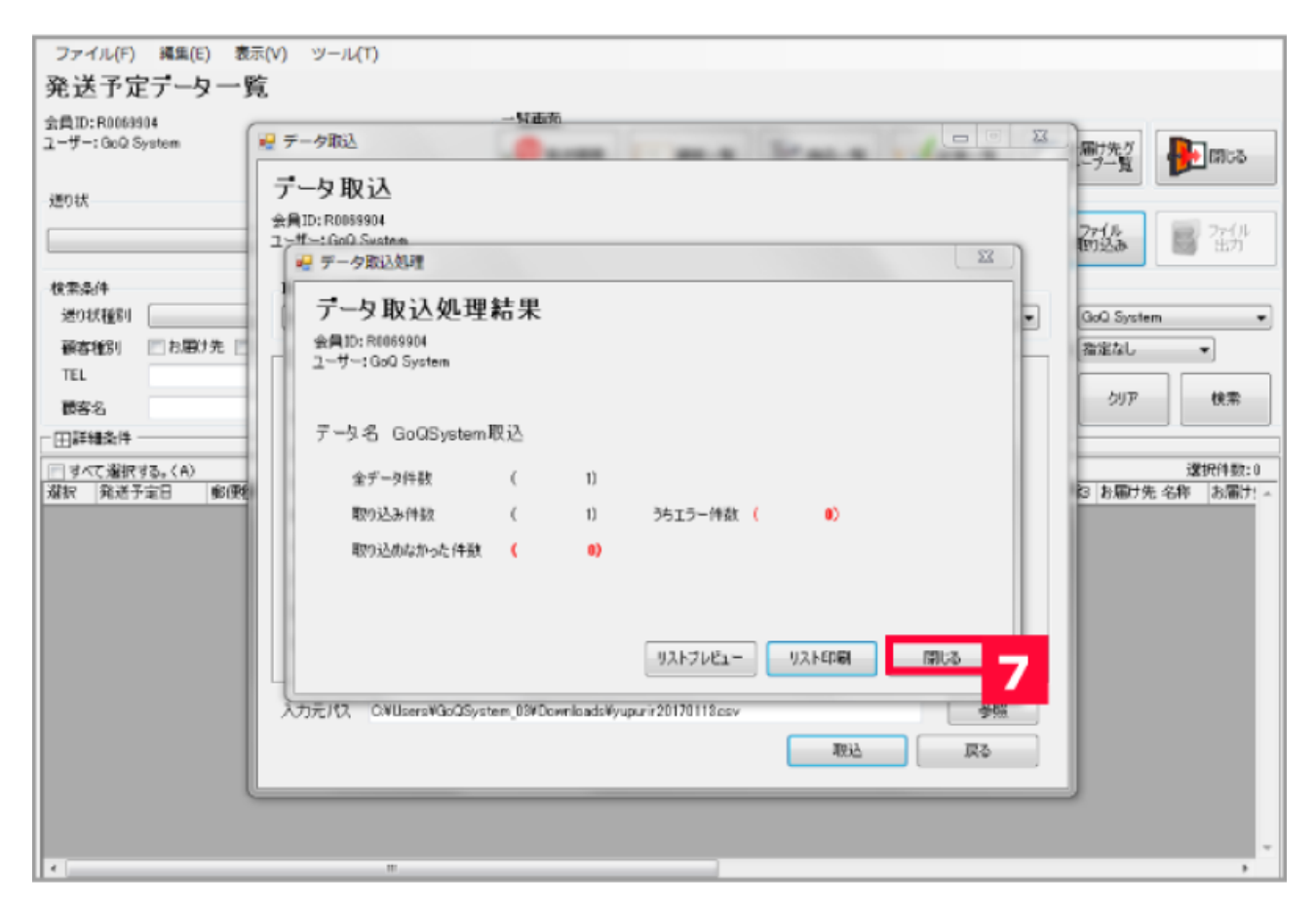

## 【7】取り込んだデータの処理結果が表示されます。

[エラー件数][取り込めなかった件数]が0件なのを確認して[閉じる]をクリックして下さい。

| ファイル(F) 編集(E) 表示                     | (V) ツール(T)                                                                                                    |
|--------------------------------------|----------------------------------------------------------------------------------------------------|
| 発送予定データー賢                            | ξ.                                                                                                    |
| 会員ID:R0169904<br>ユーザー:GoO System     | 一覧画面<br><u> の</u> 発送販売  一 新客一覧<br>※ 務品一覧<br>ジェネー覧<br>「 た風灯先び<br>ルーデー覧<br>同じる                                                                                                    |
| 送り状<br>ゆうパックシート無地(Al+2完分)(;          |                                                                                                    |
| 8 89                                 | ● 発送予定日 ● ▼ ~ ▼ ユーザー GoQ System ●                                                                                                    |
| 顧客種別 回お届け先 回る                        | 法職主 □ 集荷先 デーク区分 指定なし マ                                                                                                    |
| 前客名<br>□田詳細条件                        | ● 040年前日1月1日     ● 11日     ● 11日 |
| 同すべて選択する。(A)                         | 表示件数:5 遂択件数:5                                                                                                    |
| NEST PER PART                        | 1 元ノ着ノ代 お問い合わせ番判述の状態別 お届け先 動使番 お届け先 住所 お届け先 住所2 お届け先 住所3 お届け先 名称 お届け: ~                                                                                                    |
| 20170417                             | 元払い ゆうパッシートラー                                                                                                    |
| 20170417 922/592<br>20170417 922/592 | 7.5.0 99/(99/2+=                                                                                                    |
| 20170417 (45/5/2)                    | - 元はい ゆバウジェーボー                                                                                                    |
|                                      |                                                                                                    |
| 20170417 ゆうパック                       | 14818 1481820007/1                                                                                                    |

【8】該当の用紙を選択します。 【9】[すべて選択する]に をつけて下さい。 【10】[印刷]をクリックして下さい。 印刷ボタンが押せない場合は日本郵便にお問い合わせ下さい。

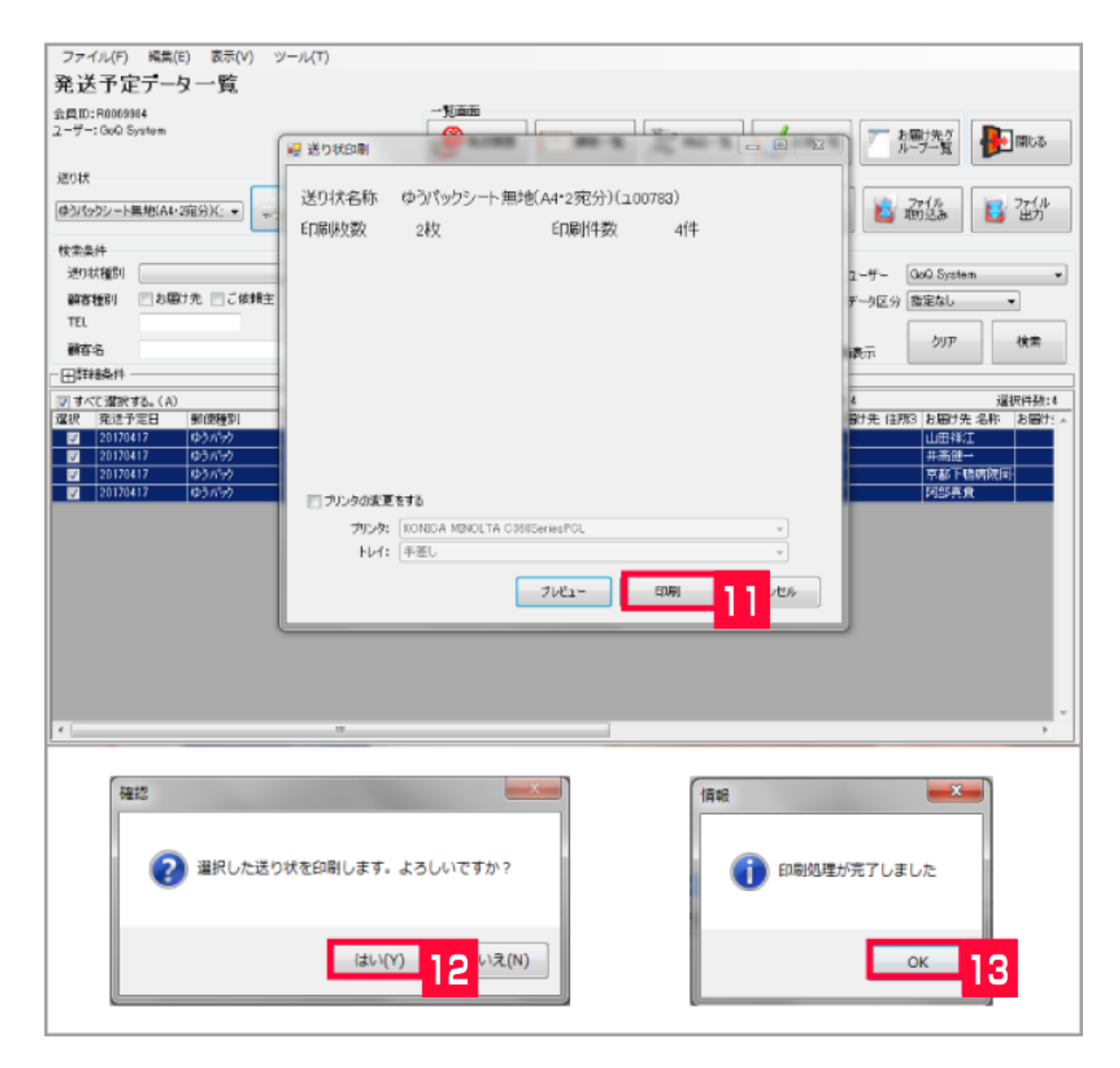

【11】[印刷]をクリックして下さい。

【12】[はい]をクリックして送り状を発行して下さい。

【13】送り状の印刷が終わったら[OK]をクリックして下さい。

GoQSystemなら、ゆうプリRの送り状発行も簡単。 すべてのモール・カートの送り状を一括で発行できます。 GoQSystemの詳細をチェック >>